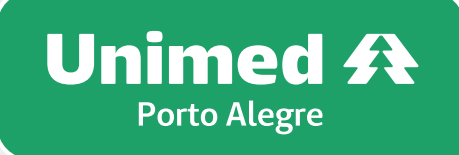

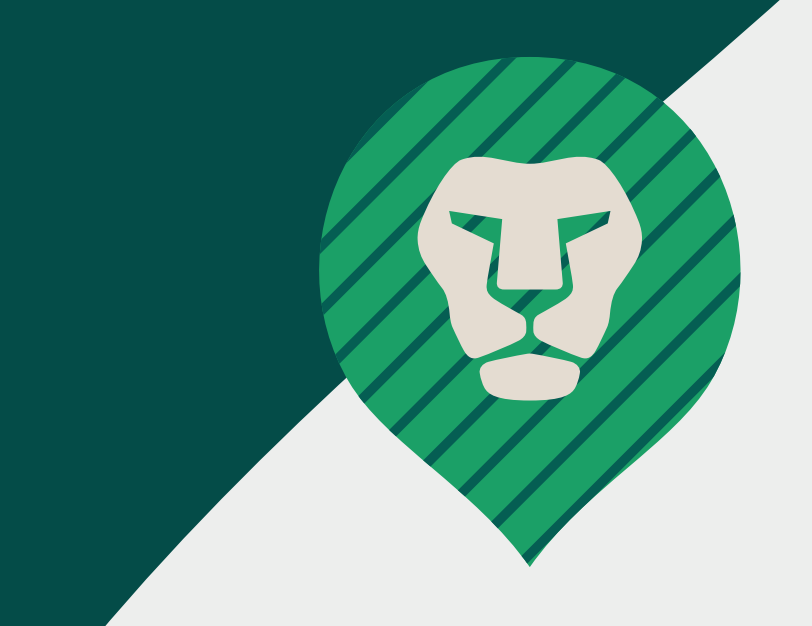

## Seu demonstrativo de valores pagos para fins de **Imposto de Renda** está disponível

**Importante:** o demonstrativo de imposto de renda está disponível apenas para o contratante de plano pessoa física.

Caso o seu plano pertença à empresa em que você trabalha ou esteja vinculado a um contrato coletivo por adesão (associação, sindicatos, entidades de classe, etc), entre contato a sua empresa ou entidade representativa.

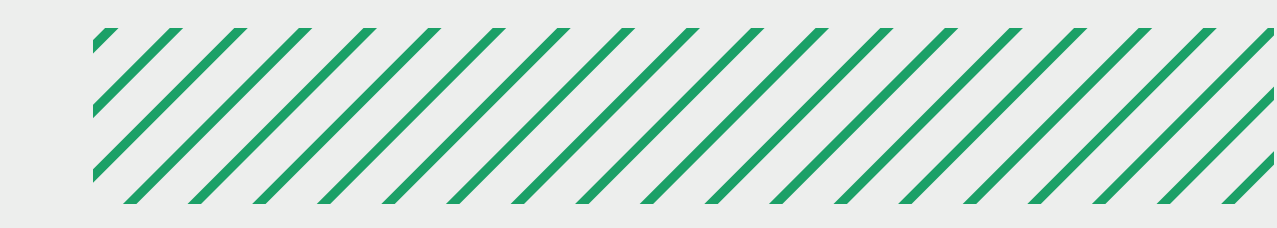

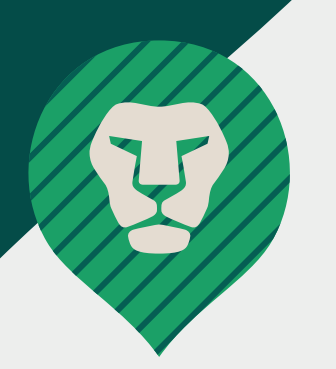

#### Passo-a-passo para gerar o demonstrativo para fins do Imposto De Renda

### No app Unimed POA

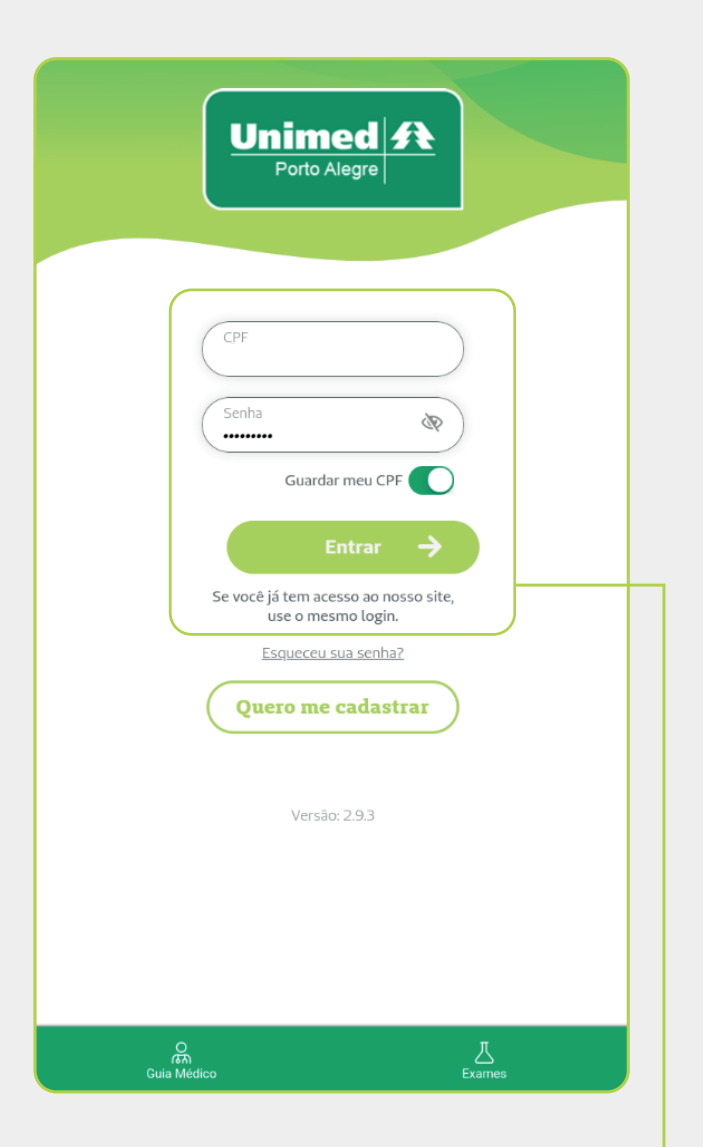

1. Preencha seus dados de login e senha.

| Unimed A<br>Porto Alegre | ]                             |                          | Guia Mé              | lico 🗘    |
|--------------------------|-------------------------------|--------------------------|----------------------|-----------|
|                          |                               | Acessibilidade           | - A +                |           |
| 0                        | <b>lá,</b><br>Alterar usuário | Min                      | has Carências        |           |
|                          | AUTOATE                       | NDIMENTO                 | <u>Ver mais</u>      |           |
|                          | CARTAO<br>VIRTUAL             | RESULTADO<br>DE EXAMES   | MEDICONLINE          |           |
|                          | SOLIC. DE<br>AUTORIZAÇÃO      | STATUS DE<br>AUTORIZAÇÃO | BOLETOS E<br>FATURAS |           |
|                          | EXTRATO DE<br>UTILIZAÇÃO      | CHECK-IN<br>LABORATORI   | PRONTO<br>ATENDIMENT |           |
|                          | Clube de V                    | /antagens                | +                    |           |
| •                        | Ap                            | iovei                    | ia/                  |           |
|                          | Acess                         | e o Clube de Vanta       | agens                |           |
|                          | REDE DE S                     | SERVIÇOS PRÓ             | PRIOS                |           |
| G<br>Home                | Q≡<br>Meu Plano               | Quero Consulta           | ?<br>Ajuda           | ■<br>Menu |
| 2. Cli                   | aue                           | em M                     | enu. –               |           |

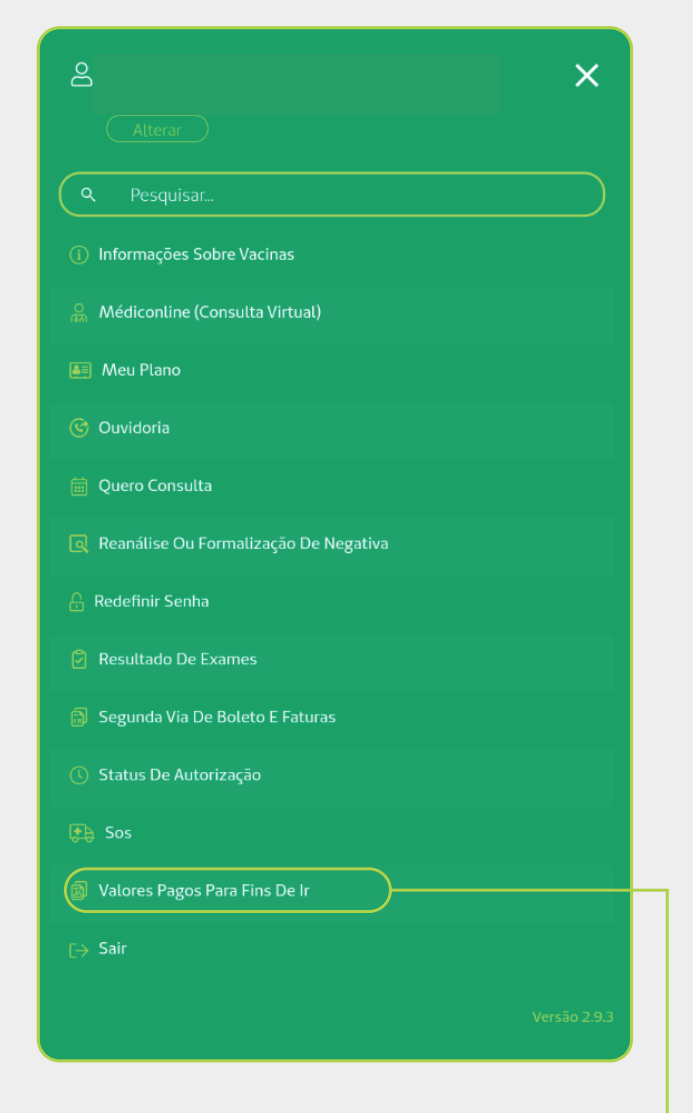

# 3. Clique em Valores pagos para fins de ir. –

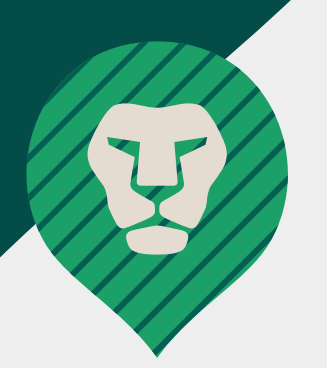

#### Passo-a-passo para gerar o demonstrativo para fins do Imposto De Renda

## No app Unimed POA

| SELECIONAR ANO                                         |                | ← Valores Pagos para Fins de IR |                |                |            |        |
|--------------------------------------------------------|----------------|---------------------------------|----------------|----------------|------------|--------|
| Selecione o ano que deseja para<br>respectivo extrato. | ı visualizar o |                                 |                |                |            |        |
| ANO                                                    | •              |                                 | <b>1</b> 2023  |                |            | •      |
| 2023 <del>2022 2021</del>                              | 2020           |                                 | Período 2023   |                |            |        |
|                                                        |                |                                 | COMPARTIL      | HAR            | © VISUALIZ | AR PDF |
| 2013                                                   |                |                                 |                |                |            |        |
|                                                        |                |                                 |                |                |            |        |
|                                                        |                |                                 |                |                |            |        |
|                                                        |                |                                 |                |                |            |        |
|                                                        |                |                                 |                |                |            |        |
|                                                        |                |                                 |                |                |            |        |
|                                                        |                |                                 | Home May Plana |                |            |        |
|                                                        |                |                                 |                | Que            | no Ajuda   | IV     |
| Selecione o pe                                         |                | 5. Ac                           | ess            | e o<br>trativo |            |        |
| erar o demonst                                         | rativo. —      |                                 | uem            | 0115           | trativo.   |        |

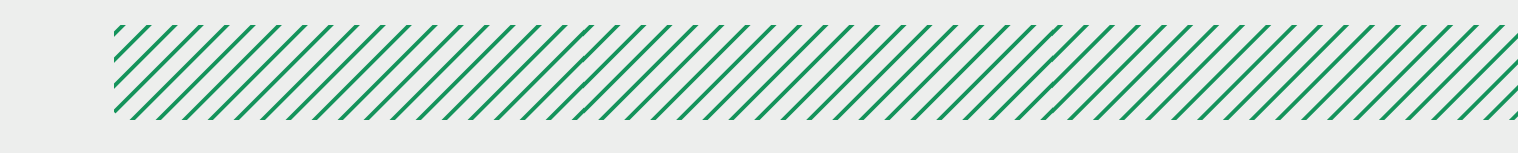

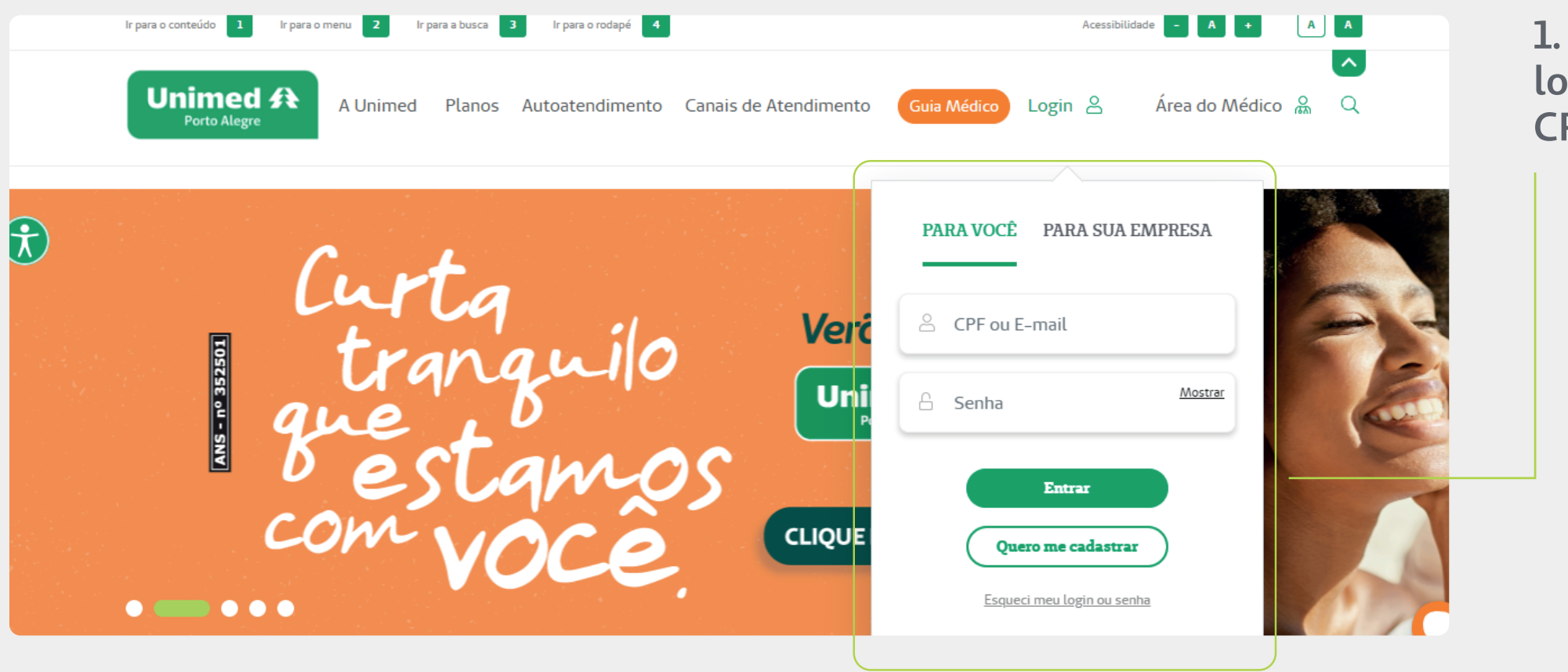

1. Realize o seu login informando CPF e senha.

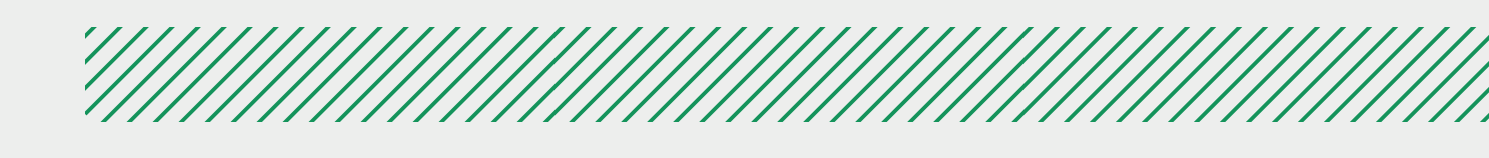

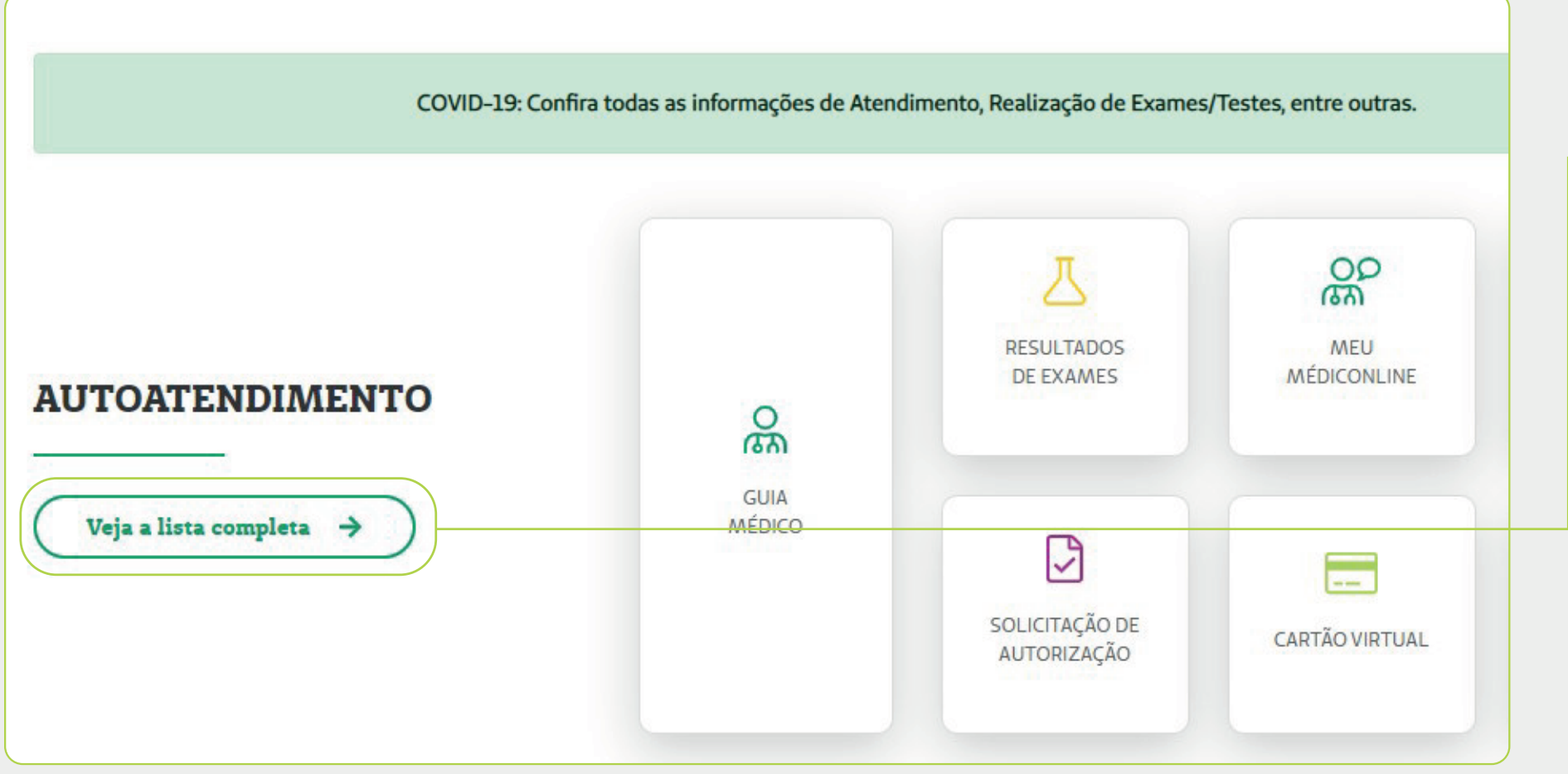

2. Na página inicial, em Autoatendimento, clique em Veja lista completa.

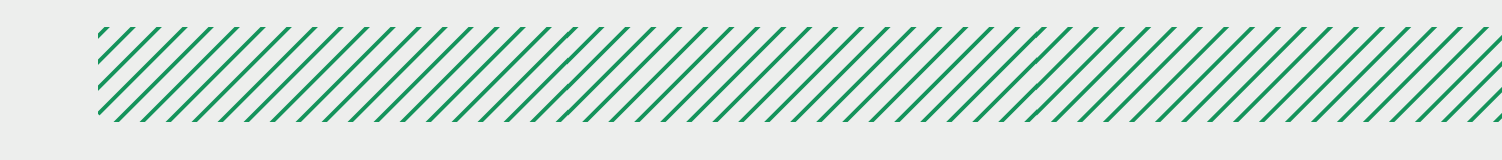

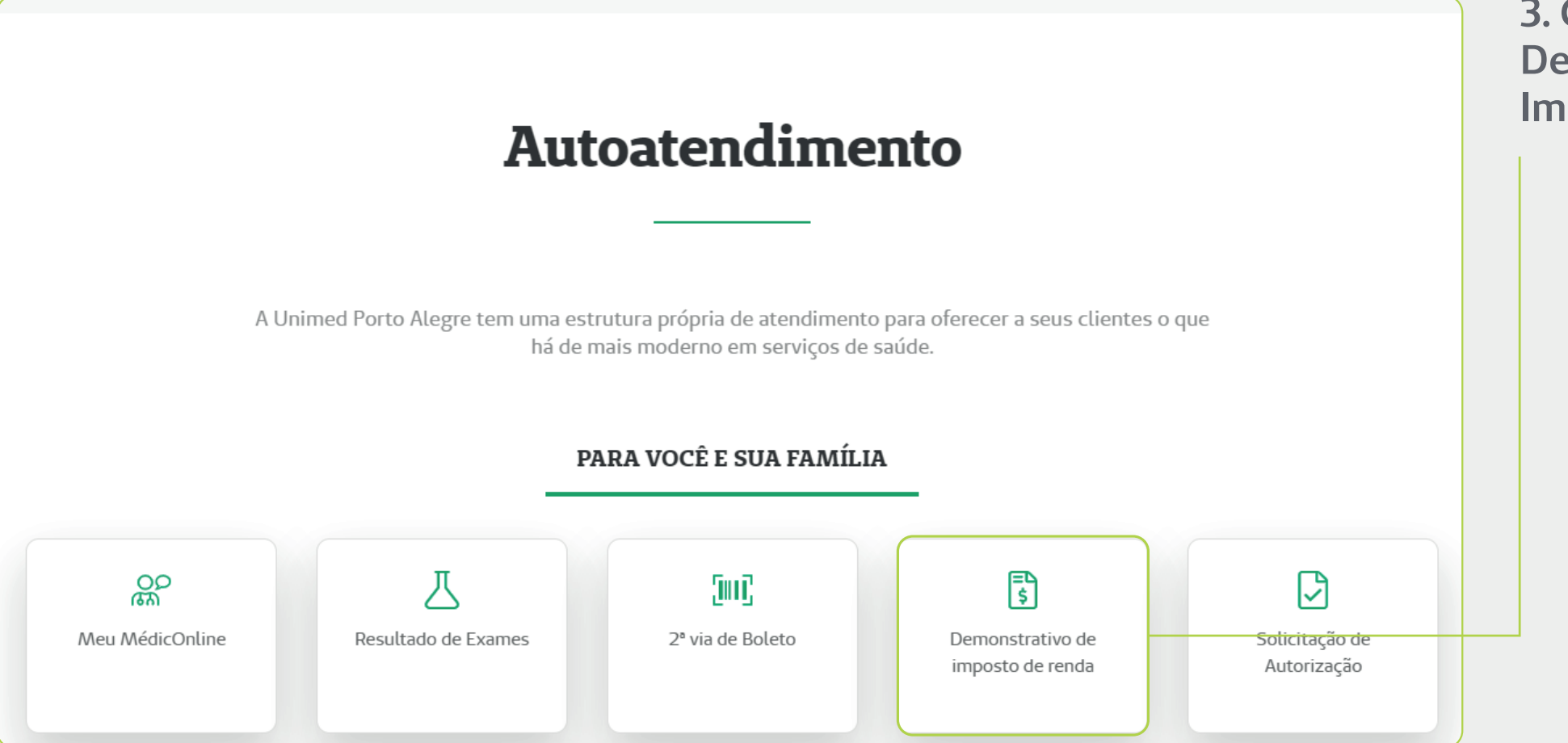

3. Clique em Demonstrativo de Imposto de Renda.

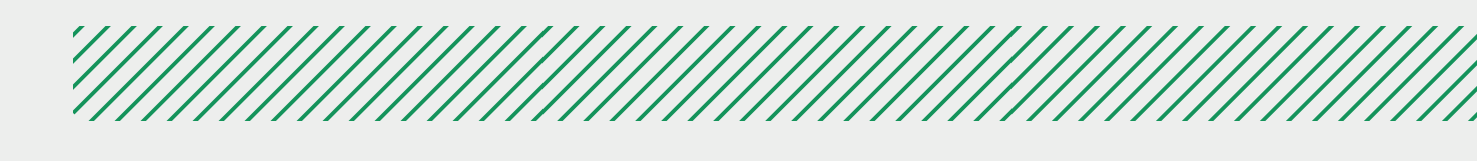

### Informe de valores pagos para fins do imposto de renda

| ር       | Home                             | D<br>Baixe agora o <u>Aplicativo da Unimed POA</u> e tenha todos os detalhes do seu Demonstrativo de IR, entre<br>outras funcionalidades.                                                              |  |  |  |  |
|---------|----------------------------------|----------------------------------------------------------------------------------------------------|--|--|--|--|
| 20<br>M | Consulta Virtual 🗸 🗸             | O demonstrativo de imposto de renda está disponível apenas para o contratante de plano pessoa                                                                                                    |  |  |  |  |
|         | Meu MédicOnline                  | física.                                                                                                    |  |  |  |  |
| Z       | Exames 🗸                         | Caso o seu plano pertença a empresa em que você trabalha ou esteja vinculado um contrato de<br>coletivo por adesão (associação, sindicatos, entidades de classe e etc.) entre contato a sua empresa ou |  |  |  |  |
|         | Resultado de Exames              | entidade representativa.                                                                                                    |  |  |  |  |
|         | Checkin Laboratorial             | Selecione o ano base                                                                                                    |  |  |  |  |
|         | Tempo de Jejum/Preparo de Exames | 2023                                                                                                    |  |  |  |  |
| #       | Agandamente Opline               |                                                                                                    |  |  |  |  |

4. Selecione o ano correspondente para gerar o seu demonstrativo e clique em Acessar.